Instruction Manual for upgrading the firmware of the machine from Bluetooth control version to Local wifi control version:

The machine firmware will be upgraded by OTA (Over-The-Air)

Below is the step-by-step instruction to upgrade the firmware and connect with the local (home) Wifi network:

- 1) Must need to update or download the latest version of App.
  - Latest version of iOS App is 2.0
  - Latest version of Android App is 0.2.27
- 2) Follow the screen guideline to pair the unit with mobile via Bluetooth (as usual)

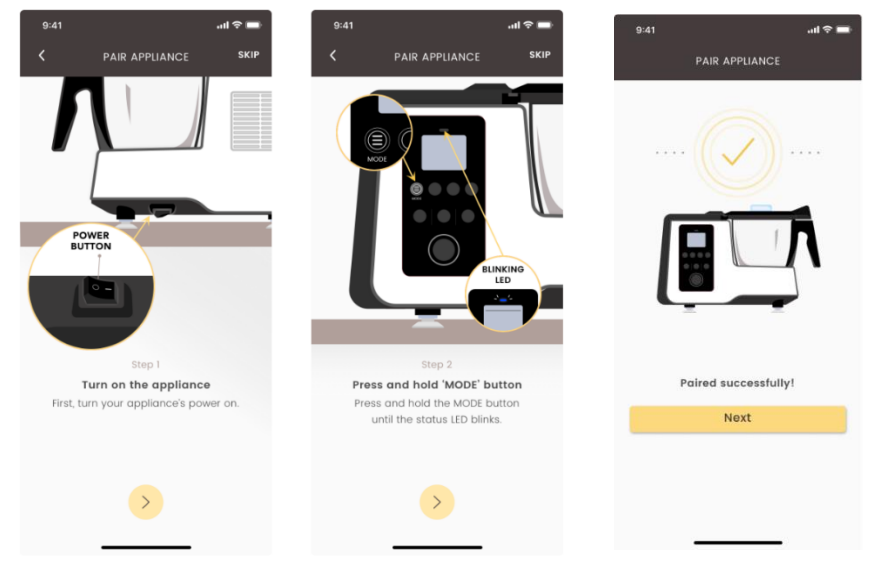

3) There will be a message box to ask for firmware update, click "UPDATE NOW"

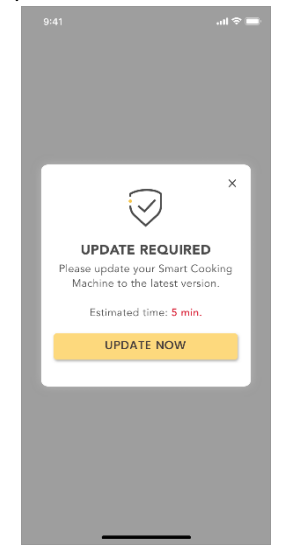

4) The update will start, please be noted the update processing time for iOS will be longer (< 15 mins) and for Android will be faster (< 5 mins). There is reminder in the message to remind to keep the mobile close to the machine during processing.

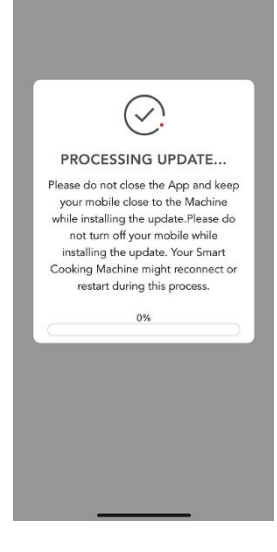

5) Update is complete.

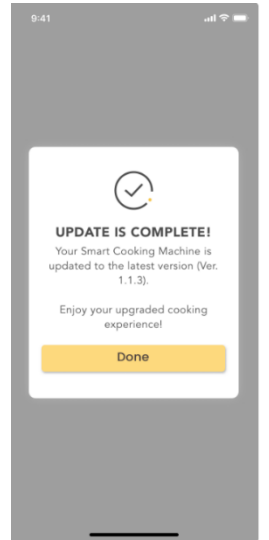

6) Select the Wi-Fi. Only the 2.4GHz wifi would be displayed in the list, and the user has to select the same Wifi network as they connected on their mobile.

| 9:41               | all 🗢 🖿 |
|--------------------|---------|
| SELECT WI-FI NETWO | rk 🕄    |
| (?)                |         |
| Wi-Fi SSID         | (i;-    |
| Wi-Fi SSID         | ((·•    |
| Wi-Fi SSID         | ((i-    |
| Wi-Fi SSID         | ((:-    |
| Wi-Fi SSID         | ((i:    |
| Wi-Fi SSID         | ((:-    |
| Wi-Fi SSID         | ((:     |
|                    |         |

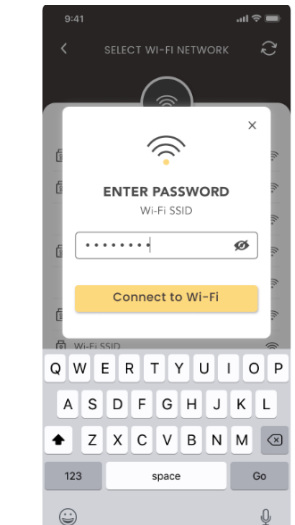

7) After the Wifi is connected, they will see the connected status in the "My Appliance" page.

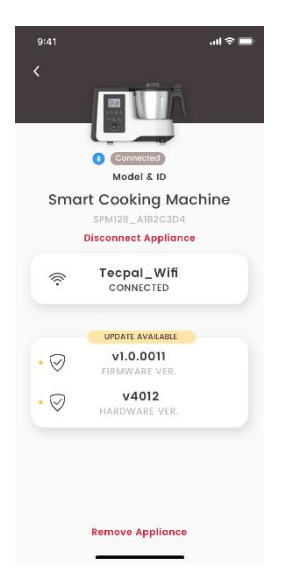